# 输入单元格值跳转到目标报表

提示:本文档的示例代码仅适用于本文档中的示例报表/场景。若实际报表/场景与示例代码无法 完全适配(如报表使用冻结,或多个宏代码冲突等),需根据实际需求开发代码。

- 示例说明
  版本及客户端说明
  设置方法
  资源下载

## 示例说明

有时候我们需要实现,通过对一个报表输入值进行搜索到对应的报表(如下图)。

#### 示例演示效果:

#### 2 ★ 🗈 🖶 🖨

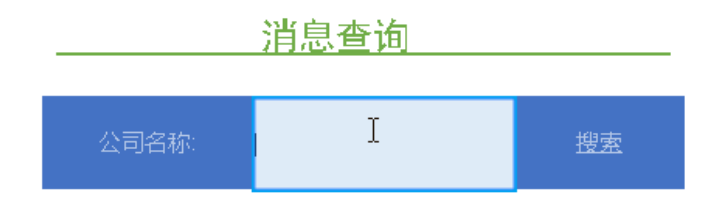

## 版本及客户端说明

1.smartbi版本: V9

2.客户端: PC

3. 浏览器: IE11、谷歌浏览器(Chrome)、火狐浏览器(Firefox)

### 设置方法

1、首先在电子表格设计器 (Microsoft Office Excel) 中, 创建电子表格报表。

| 📙 报表法  | Ⅲ 閏形 * | II. XIH | * 如腰刀凹 | (* * * * * * * * * * * * * * * * * * * | ॑॑॑─────────────────────────────────── | )( 17)違 | 📹 5I用参数  | ¥ 🛯 🗆 🛤 | 占 回与规则 | 1支1目 | 12.00 ( <u>)</u> |
|--------|--------|---------|--------|----------------------------------------|----------------------------------------|---------|----------|---------|--------|------|------------------|
| 🔒 页面设置 | 膨 更改   | 上父格     | ▼ 数据设置 | · · · · · · · · · · · · · · · · · · ·  | 要盖                                     | 格式 -    | 诸 参数排版   | 📰 🖾 🔜 🔒 | 👍 填报属性 | 强 管理 | 22 管理            |
|        | 🕌 共享   |         | 汇总     |                                        | 🔛 区域 -                                 | 🛃 属性    | 1 默认参数 - | 2 🖉 🔮   | 🕑 埴报列表 |      | 🔓 导入文            |

| D | E     | F   | G  | Н                        | I.                           | J       | K                                        | L       | М      | Ν |
|---|-------|-----|----|--------------------------|------------------------------|---------|------------------------------------------|---------|--------|---|
|   |       |     |    |                          |                              |         |                                          |         |        |   |
|   |       | 消息查 | 询  | 。<br>2 <mark>⊘</mark> 允i | 格填报属性<br>F修改 [               | ]不允许为空  |                                          | _       | >      | < |
|   | 公司名称: |     | 搜索 |                          | 器─── <b>」</b><br>数字 定义<br>日期 | 3       | <ul> <li>单行文本</li> <li>④ 多行文本</li> </ul> | :       |        |   |
|   |       |     |    | - c                      | 参数 绑定的                       | 多数      | ○文件 上                                    | 传至 数据库  | ~ 设置   |   |
|   |       |     |    | — o                      | Excel 数据验                    | 证 (序列)  |                                          |         |        |   |
|   |       |     |    | 格                        | 式(正则表达)                      | 式):     |                                          |         |        |   |
|   |       |     |    |                          |                              |         |                                          |         | ]区分大小写 |   |
|   |       |     |    | 格                        | 式不匹配时提                       | 示信息:    |                                          |         |        |   |
|   |       |     |    |                          |                              |         |                                          |         |        |   |
|   |       |     |    |                          |                              |         |                                          |         |        |   |
|   |       |     |    |                          | リ括入/冊邮金行                     |         |                                          |         |        |   |
|   |       |     |    |                          | 「只允许修改持<br>」                 | 插入行的单元: | 格,原始行的                                   | 单元格不能修改 | 玫      |   |
|   |       |     |    | □清                       | 余前后空白字符                      | Ŧ       |                                          |         |        |   |
|   |       |     |    |                          |                              |         | 确知                                       | È       | 取消     |   |
|   |       |     |    |                          |                              |         |                                          |         |        |   |
|   |       |     |    |                          |                              |         |                                          |         |        |   |

2、创建目标报表,目标报表参数为文本输入框类型。

| 字段                          | 参数名称:*         | 公司名称参数            |   |
|-----------------------------|----------------|-------------------|---|
| 顾客编号 公司名称 联系人 顾客地址          | 参数别名:          | 公司名称参数 ×          |   |
|                             | 描述:            | $\langle \rangle$ |   |
|                             | 数据 <u>类</u> 型: | 其他类型              | ٦ |
|                             | 控件类型:          | 文本輸入框             |   |
|                             | 示题宽度:          |                   |   |
| 条件                          | 参数宽度:*         | 150               |   |
| {[ 公司名称 like '% 公司名称参数 %']} |                |                   |   |
|                             |                |                   |   |

3、在浏览器的"分析展现"节点下,选中电子表格,右键选择 编辑宏 进入报表宏界面。

4、在报表上建立跳转规则。

| 封锁                |                                                                                                    |                                                                                                    |                                                                                                    |                                                                                                    |
|-------------------|----------------------------------------------------------------------------------------------------|----------------------------------------------------------------------------------------------------|----------------------------------------------------------------------------------------------------|----------------------------------------------------------------------------------------------------|
|                   |                                                                                                    |                                                                                                    |                                                                                                    |                                                                                                    |
| 电子表格·输入单元格数据剧     | 转到目标报表                                                                                                    |                                                                                                    | 需要用                                                                                                    | 点击的"搜索"的单元格位置                                                                                                    |
| 标签页: Sheet1 ▼     | ]                                                                                                    |                                                                                                    |                                                                                                    |                                                                                                    |
| ●表格 ●图形 ●形状 ●     | ECharts 模板单数                                                                                                    | 元格或者名称: G5                                                                                                    | 结果单元格:                                                                                                    |                                                                                                    |
| Filter <u>년</u>   | 坚类型                                                                                                    | 条件                                                                                                    | 运算符                                                                                                    | 数值                                                                                                    |
| HE HE             | ~ <根组>                                                                                                    |                                                                                                    |                                                                                                    |                                                                                                    |
| 设置 1选择跳转的目标       | 示资源                                                                                                    |                                                                                                    |                                                                                                    |                                                                                                    |
| B子表格·输入单元格数据跳转到目: | 标报表目标资源 选择资                                                                                                    | 0. 在新窗口打开                                                                                                    | ✓ 在新标签页打开                                                                                                    |                                                                                                    |
|                   | 参数类型                                                                                                    | 参数来源                                                                                                    |                                                                                                    | 参数值                                                                                                    |
|                   |                                                                                                    |                                                                                                    |                                                                                                    |                                                                                                    |
|                   | <ul> <li>电子表格·输入单元格数据器</li> <li>标签页: Sheet1 ▼</li> <li>●表格 ● 图形 ● 形状 ●</li> <li>Filter 过ま</li> <li>Filter 过ま</li> <li>并且</li> </ul> | 电子表格-输入单元格数据跳转到目标报表<br>标签页: Sheet1 ▼<br>●表格 ●图形 ●形状 ●ECharts 模板单:<br>Filter 过滤类型<br>□ 并且 ✓ <根组><br>2013<br>子具 → 2015<br>2015<br>2015<br>2015<br>2015<br>2015<br>2015<br>2015 | 电子表格-输入单元格数据剧阱封目标报表<br>标签页: Sheet1 ▼<br>●表格 ●图形 ●形状 ●ECharts   楼板单元格或者名和:: 95<br>Filter 过越类型 条件<br>□ 并且 ✓ <根组><br>W面 1 选择跳转的目标资源<br>BF表格-输入单元格数据跳转到目标报表目标资源<br>透释资源 ● 在新窗口打开 | 电子表格·输入单元格数据剧队转到目标报表     需要       标签页:     Sheet1       ●表格     图形       ●表格     图形       ●形状     ECharts       皮描     タイト       ●支格     25       ●方格     484       ●     第       ●     第       ●     ★       ●     ●       ●     ★       ●     ●       ●     ●       ●     ●       ●     ●       ●     ●       ●     ● |

## 资源下载

资源: migrate.xml